## HOW TO CHECK your PC postponement status (2-3 days after completing the payment)

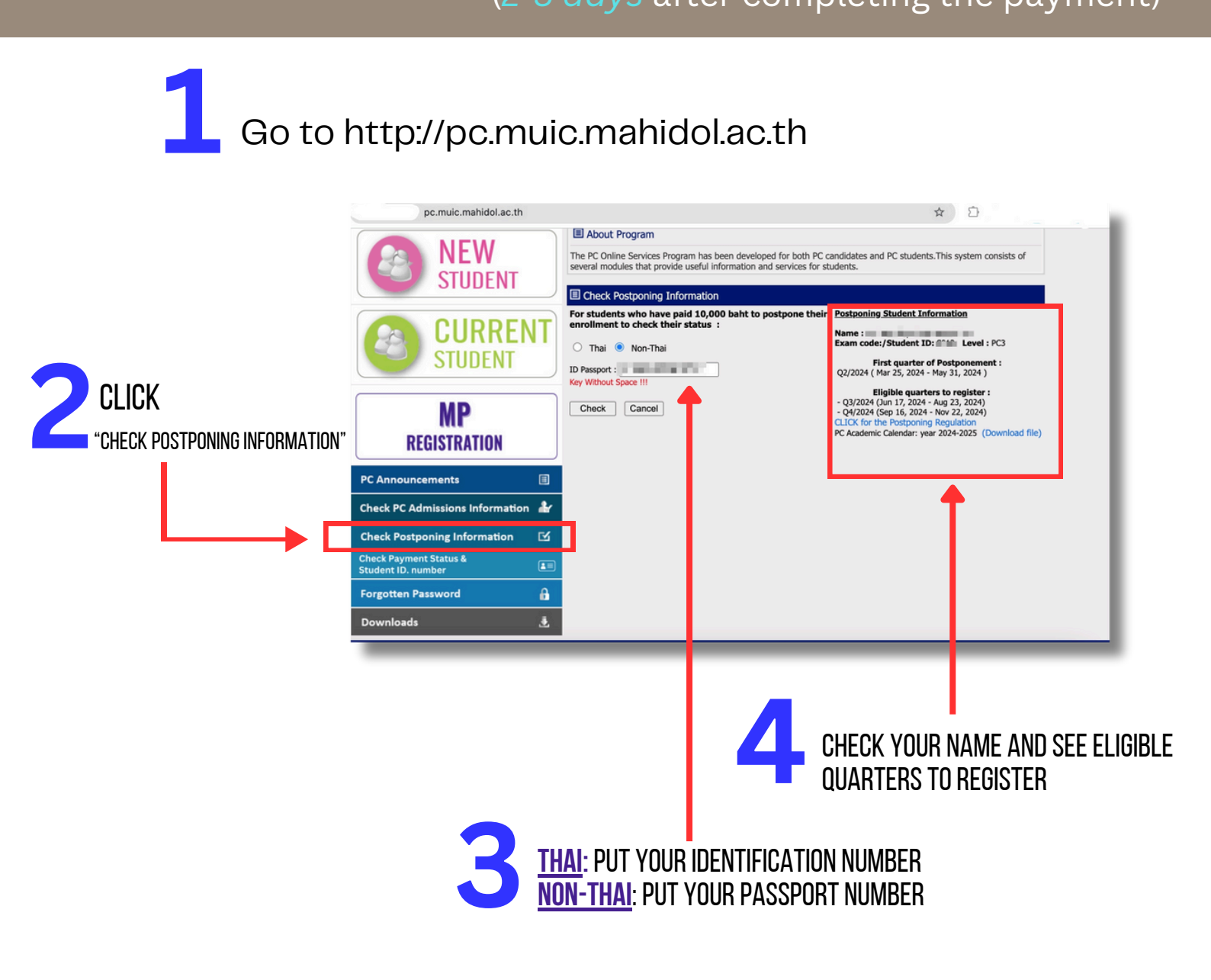